## Formación - Manual de Usuario -

Servicio Extremeño Público de Empleo

# Índice de contenidos

| Introducción                      | 2  |
|-----------------------------------|----|
| Autenticación                     | 3  |
| Accediendo al Sistema             | 6  |
| Actualización de Datos de Centros | 7  |
| Datos Entidad                     | 9  |
| Centros                           | 9  |
| Usuarios                          | 11 |
| Info. De Convocatoria             | 12 |
| Especialidades                    | 14 |
| Zona Común de Solicitudes         | 14 |
| Listado y Nuevas Solicitudes      | 17 |
| Mis Solicitudes                   | 19 |
| Creación de la Solicitud          | 21 |
| Anticipos                         |    |

## Introducción

Este documento es un manual de consulta que está orientado a la mejor comprensión de la aplicación de Formación.

Este sistema sirve para tramitar solicitudes de subvención destinadas a las acciones formativas dirigidas a personas desempleadas.

En el manual se detallan los distintos pasos que debe seguir una entidad para poder realizar las solicitudes.

## Autenticación

El primer paso consistirá en el registro de nuestra entidad en la aplicación de formación. Para ello, en la pantalla principal pulsaremos sobre "Registro Entidad", y navegaremos a la pantalla de registro.

| 20                         | extremaduratrabaja<br>formación       | © SEXPE | GOBIERNO DE EXTREMADURA |
|----------------------------|---------------------------------------|---------|-------------------------|
|                            | Acceso al Sistema Registro Entidad    |         |                         |
| Acceso al Sistema          | à                                     |         |                         |
| Usuario: *                 |                                       |         |                         |
| Contraseña: *              |                                       |         |                         |
| 6 Los campos marcados      | s con el símbolo [*] Son Obligatorios |         |                         |
| Acceder                    | ncelar                                |         |                         |
| <u>He olvidado mis Dat</u> | tos de Ácceso                         |         |                         |
| Acceso al Sistema          |                                       |         |                         |
|                            | ExtremaduraTrabaja - Form             | ación   |                         |

El primer dato que debemos insertar es el CIF de nuestra entidad. Si el CIF utilizado pertenece a una entidad que existe en convocatorias anteriores, el programa nos solicitará como información adicional un número de censo de alguno de sus centros. El número de censo debe de estar activo actualmente. Una vez introducido el número de censo, si este es correcto, se cargarán los datos de la entidad.

| ENTIDAD                          | REPRESENTANTE                   | DIRECCIÓN DE NOTIFICAC               | IÓN DATOS ACCESO              | CONFIRMAR                        |
|----------------------------------|---------------------------------|--------------------------------------|-------------------------------|----------------------------------|
| DATOS ENTID                      | AD                              |                                      |                               |                                  |
|                                  | * Tipo entidad 🖻                | Elige un tipo                        | ×                             |                                  |
|                                  | * Forma Social                  | Elige un tipo                        | <b>v</b>                      |                                  |
|                                  | * Razón Social                  |                                      |                               |                                  |
|                                  | * CIF                           | A0000001                             |                               |                                  |
| os Datos de la<br>I siguiente va | a Entidad ya existen (<br>ilor. | en el Sistema, para rellenar los cam | pos con la información almace | nada, debe rellenar correctament |
| * Num. de                        | Censo de un Centro              |                                      |                               |                                  |

Como en anteriores convocatorias no existía la figura de entidad, puede que los datos existentes no se correspondan con los datos reales del solicitante.

En este momento podemos hacer cualquier modificación de los datos que consideremos, además de añadir información adicional como e-mail, datos de representante, etc. Asegúrese de rellenar y comprobar los datos de todas las pestañas.

Los datos que vienen precedidos de un \* son datos obligatorios para el registro.

La primera pestaña que debemos rellenar, recibe el nombre de "Entidad" y como su propio nombre indica, incluirá los datos pertenecientes a la entidad de registro.

| Registrar una Entidad Nue                                                             | eva                                                               |
|---------------------------------------------------------------------------------------|-------------------------------------------------------------------|
| Los campos marcados con el símbolo [*] So     Debe Rellenar todos los datos de las di | n Obligatorios<br>stintas pestañas antes de Confirmar el registro |
| ENTIDAD REPRESENTANTE<br>DATOS ENTIDAD                                                | DIRECCIÓN DE NOTIFICACIÓN DATOS ACCESO CONFIRMAR                  |
| * Tipo entidad 👔                                                                      | Fline un tino                                                     |
| * Forma Social                                                                        |                                                                   |
| *Razón Social                                                                         |                                                                   |
| * CIF/NIF                                                                             |                                                                   |
| Tipo de Vía                                                                           | Seleccionar                                                       |
| * Domicilio                                                                           |                                                                   |
| Num                                                                                   | Portal Escalera Piso Letra                                        |
| * C.P.                                                                                | 5 dígitos                                                         |
| * Provincia                                                                           | Seleccionar v                                                     |
| * Localidad                                                                           | Seleccionar V                                                     |
| * Teléfono 1                                                                          | 9 dígitos                                                         |
| Teléfono 2                                                                            | 9 dígitos                                                         |
| Fax                                                                                   |                                                                   |
| * Email                                                                               |                                                                   |
|                                                                                       |                                                                   |
| Registrar una Entidad Nueva                                                           |                                                                   |

La segunda pestaña, nos solicitará los datos del representante de nuestra entidad. Es importante asegurarse de introducir los datos correctos del representante, pues será en su nombre en el que se realicen las solicitudes.

| Los campos marcados<br>Debe Rellenar todos I | con el símbolo [*] Son Ol<br>os datos de las distin | oligatorios<br>tas pestañas antes de Confirmar el registro |              |           |
|----------------------------------------------|-----------------------------------------------------|------------------------------------------------------------|--------------|-----------|
| ENTIDAD RE                                   | PRESENTANTE                                         | Dirección de Notificación                                  | DATOS ACCESO | Confirmar |
| ATOS REPRESENTA                              | NTE JURÍDICO                                        |                                                            |              |           |
|                                              | ***                                                 |                                                            |              |           |
|                                              | Nombre                                              |                                                            |              |           |
|                                              | * Apellidos                                         |                                                            |              |           |
|                                              | * DNI                                               |                                                            |              |           |
|                                              | * Email                                             |                                                            |              |           |
|                                              | Lincin                                              |                                                            |              |           |

En la tercera pestaña introduciremos los datos referentes a las posibles notificaciones que se realicen desde el Sexpe. Por defecto, el programa copiará los datos que hayamos introducido en las dos primeras pestañas. Si nos interesa cambiar la dirección, marcaremos la casilla denominada como "otra dirección" e introduciremos los datos que consideremos oportunos.

| Debe Rellenar to | ados con el símbolo [*] Son<br>dos los datos de las dis | Obligatorios<br>tintas pestañas antes de Confirmar el registro |              |           |
|------------------|---------------------------------------------------------|----------------------------------------------------------------|--------------|-----------|
| ENTIDAD          | Representante                                           | DIRECCIÓN DE NOTIFICACIÓN                                      | DATOS ACCESO | Confirmar |
| DIRECCIÓN DE     | Notificación                                            |                                                                |              |           |
|                  | Otra dirección 😰 🏾 [                                    |                                                                |              |           |
| *Responsable     | de Notificación 😰                                       |                                                                |              |           |
| * Domici         | lio de Notificación                                     |                                                                |              |           |
|                  | * C.P.                                                  |                                                                |              |           |
|                  | * Provincia                                             | Seleccionar                                                    | ~            |           |
|                  | * Localidad                                             | Seleccionar                                                    | ~            |           |
|                  |                                                         |                                                                |              |           |

La cuarta pestaña, denominada "Datos de Acceso", nos permitirá crear nuestro propio usuario y contraseña, con el cuál podremos logarnos en la aplicación. Es importante asegurarse de que escribimos la contraseña correctamente y que **esta no es inferior a 6 caracteres**, además hay que tener en cuenta que la aplicación distingue entre mayúsculas y minúsculas. Se recomienda no poner espacios en blanco en el nombre de usuario o la contraseña.

| Los campos mai<br>Debe Rellenar 1 | rcados con el símbolo [*] Son Ol<br>todos los datos de las distin | bligatorios<br>tas pestañas antes de Confirmar el registro |              |           |
|-----------------------------------|-------------------------------------------------------------------|------------------------------------------------------------|--------------|-----------|
| ENTIDAD                           | Representante                                                     | Dirección de Notificación                                  | DATOS ACCESO | Confirmar |
| DATOS DE ACC                      | ESO                                                               |                                                            |              |           |
|                                   | * Usuario 😰                                                       |                                                            |              |           |
|                                   | * Contraseña                                                      |                                                            |              |           |
|                                   |                                                                   |                                                            |              |           |

En la quinta pestaña, denominada "Confirmar", antes de darle al botón Registrar, tendremos que introducir los caracteres que vemos en la imagen. Esta imagen es aleatoria y es una comprobación de seguridad.

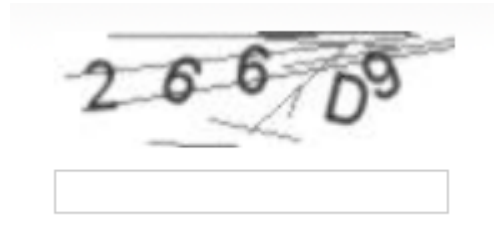

Finalmente, una vez rellenados todos los datos, pulsaremos en el botón registrar, si todo es correcto, nos aparecerá un mensaje informándonos de que todo está correcto y nos enviará de nuevo a la pantalla de login. En caso de haber algún error en los datos introducidos, nos indicará que ha habido algún fallo y que comprobemos los datos. Una vez revisados y corregidos los posibles datos erróneos en todas las pestañas, procederemos a pulsar de nuevo el botón Registrar.

A partir de que el registro se haya efectuado correctamente, podremos identificarnos en la aplicación y comenzar con el proceso de actualización de los datos de nuestros centros y creación de solicitudes.

## Accediendo al Sistema

Una vez identificados en la aplicación podremos empezar a trabajar con el programa. Lo primero que veremos, una vez identificados, será una pantalla que nos indicará que debemos completar los datos de nuestros centros.

| ØA                                                     | extren<br>formad                              | Madura<br>Ción<br>Hación SEXPE (             | atra                   | baja<br>®     | Bienvenido: entidad-sex | EXPE      | JUNTA DE EXTREMADURA |
|--------------------------------------------------------|-----------------------------------------------|----------------------------------------------|------------------------|---------------|-------------------------|-----------|----------------------|
|                                                        | Datos Entidad                                 | Especialidades                               | Centros                | Usuarios      | Info. Convocatorias     | Anticipos |                      |
|                                                        | Listado y Nuevas S                            | olicitudes   Mis Solio                       | citudes   Z            | ona Común Sol | icitudes                |           |                      |
| Listado de Espec                                       | ialidades For                                 | mativas                                      |                        |               |                         |           |                      |
|                                                        |                                               |                                              |                        |               |                         |           |                      |
| Alerta: Se ha detectado o<br>Para poder optar al lista | datos no actualizado:<br>do de especialidades | s en los centros qu<br>s debe actualizar los | ie correspo<br>s datos | nden con la e | entidad.                |           |                      |
| Listado de Centros qu                                  | ue Necesitan ac                               | tualización                                  |                        |               |                         |           |                      |

• El Centro: Centro de formación SEXPE con Número de Censo: 000000 (Click para actualizar los datos)

Especialidades
Listado de Especialidades Formativas

## Actualización de Datos de Centros

Nuestro primer paso deberá ser por tanto rellenar los no completados del centro, ya que hasta que no realicemos este paso, no podremos iniciar los procesos de creación de solicitudes. Para introducir los datos, pincharemos el enlace que nos indica "Click para actualizar los datos".

Al pulsar el enlace, nos aparecerá una pantalla donde muestra el formulario con los datos que actualmente tenemos del centro. La forma de introducir los datos es muy parecida a la que usamos para registrar la entidad, aunque en esta ocasión sólo dispondremos de tres pestañas.

La primera pestaña es denominada "Datos Generales", que será la encargada de recoger los datos principales del centro. Los datos que aparecen sombreados son datos no modificables por la aplicación y son los que constan como datos oficiales.

| *Nº Censo       | 000000                            |  |
|-----------------|-----------------------------------|--|
| * Centro        | Centro de formación SEXPE         |  |
| Tipo de Via     | CALLE ~                           |  |
| * Domicilio     | Sevilla                           |  |
| Num             | 5 Portal Escalera Piso Letra      |  |
| * Provincia     | BADAJOZ 🗸                         |  |
| * Localidad     | MERIDA 🗸                          |  |
| *C.P.           | 06800                             |  |
| * Centro Empleo | CENTRO DE EMPLEO DE MÉRIDA CIUDAD |  |
| * Teléfono      | 987654321                         |  |
| Fax             |                                   |  |
| * Email         | correo@entidadformacion.com       |  |
| * Tipo Centro   | Centro propio de la comunidad     |  |
| Guardar         |                                   |  |
|                 |                                   |  |

En la segunda pestaña "Dirección de Notificación", indicaremos los datos donde deseemos que nos lleguen las posibles notificaciones. Al igual que en el registro de entidad, por defecto tomará los datos ya rellenos y si queremos cambiar los datos, pulsaremos sobre el seleccionable "Otra dirección".

| RECCIÓN DE NOTIFICACIÓ    | 5N                           |
|---------------------------|------------------------------|
| * Otra direcció           | n 🗵 🗆                        |
| * Responsable de Notifica | ción Sonia Blanco Tapia      |
| * Domicilio de Notifica   | ción Avda. Constitución nº 6 |
| * Provi                   | ncia Badajoz 🗸               |
| * Locali                  | idad MERIDA ~                |
| *                         | C.P. 06800                   |
| Guar                      | dar                          |
|                           |                              |

Una vez completados los datos de las dos primeras pestañas, pulsaremos el botón "Guardar" para almacenar los datos referentes al centro.

La tercera pestaña es denominada "Homologaciones". En esta pestaña podremos comprobar las Acreditaciones/inscripciones definitivas que tiene nuestro centro.

| ACREDITACI     | ONES/INSC    | RIPCIONES                                           |              |            |
|----------------|--------------|-----------------------------------------------------|--------------|------------|
| encuentra acre | ditado/inscr | ito en las siguientes especialidades                |              |            |
| Censo          | Código       | Especialidad Formativa                              | Homologación | Revisión   |
| 0              | SSCE0110     | DOCENCIA DE LA FORMACIÓN PROFESIONAL PARA EL EMPLEO | 31/03/2015   | 03/12/2014 |

Nota: si la entidad no pertenece a la Comunidad Autónoma de Extremadura, deberá indicar las acreditaciones que tengan activas desde esta sección, para ello debe pulsar en el enlace "Añadir Nueva Acreditación/Inscripción"

| OS GENERALES                                  | DIRECCIÓN                                                             | I DE NOTIFICACIÓN                                | Acres             | DITACIONES                         |       |         |   |
|-----------------------------------------------|-----------------------------------------------------------------------|--------------------------------------------------|-------------------|------------------------------------|-------|---------|---|
| REDITACIONES/IN                               | SCRIPCIONES                                                           |                                                  |                   |                                    |       |         |   |
| Acreditacione                                 | S ENTIDADES                                                           | OTRA COMUNIDAD                                   | D AUTÓNOMA        |                                    |       |         |   |
| Añadir Nueva Acreditac                        | ión/Inscripción                                                       |                                                  |                   |                                    |       |         |   |
| roor Aeroditosión                             | Incorinción (                                                         | Conventaria 2010                                 | 0                 |                                    |       |         |   |
| rear Acreditación/<br>* Código de             | Inscripción C                                                         | ADGC01                                           | 8                 |                                    |       |         |   |
| rear Acreditación/<br>*Código de              | Inscripción C<br>Especialidad<br>Especialidad<br>Guardar              | CONVOCATORIA 2018<br>ADGC01<br>CREACION Y GESTIC | 8<br>ON DE EMPRES | AS: AUTOEMPLEO                     |       |         |   |
| rear Acreditación/<br>* Código de<br>Cod Espe | Inscripción C<br>Especialidad<br>Especialidad<br>Guardar<br>ecialidad | ADGC01<br>CREACION Y GESTIC                      | 8<br>ON DE EMPRES | AS: AUTOEMPLEO<br>pecialidad Forma | itiva | Opcione | 5 |

Una vez actualizados todos los datos de nuestros centros, podemos empezar a utilizar realmente el programa. Empezaremos describiendo las opciones y sub-opciones del menú principal. Dejaremos para el final la opción de Especialidades, ya que es la más larga y compleja, siendo el objetivo real de esta aplicación.

## **Datos Entidad**

Esta opción básicamente consiste en la posibilidad de actualizar los datos de la entidad en cualquier momento. La disposición es la misma que las tres primeras pestañas que ya explicamos para el registro.

| ext<br>form                                                                                                  | remaduratrabaja<br>nación                                                      | () SE                 | XPE          | GOBIERNO DE EXTREMADURA      |
|----------------------------------------------------------------------------------------------------|--------------------------------------------------------------------------------|-----------------------|--------------|------------------------------|
| ENTIDAD                                                                                                    | SEXPE (Entidad)                                                                | 🔒 Bienvenido: entidad | Datos Acceso | Listado Especialidades   Sal |
| Datos En                                                                                                    | tidad Especialidades Centros Usuarios                                          |                       |              |                              |
| Los campos marcados con el símbolo (*) S<br>Relene los datos de todas las pestañ<br>ENTIDAD<br>DATOS ENTIDAD | on Obligatorios<br>Is antes de pulsar a Guardar<br>E DIRECCIÓN DE NOTIFICACIÓN |                       |              |                              |
|                                                                                                    |                                                                                |                       |              |                              |
| * Tipo Entidad                                                                                               | Privada 💌                                                                      |                       |              |                              |

## Centros

La opción "Centros" nos permite la gestión de todos los centros que pertenecen a la entidad. Al pulsar sobre esta opción, navegaremos hacia una pantalla, donde aparecerá un listado de todos nuestros centros.

|               | Entidad Formación SEXPE<br>Entidad) | (           | a        | Bienvenido: entidad-sex | pe Datos Acceso   Lis | stado Especialidades   Sa |
|---------------|-------------------------------------|-------------|----------|-------------------------|-----------------------|---------------------------|
|               | Datos Entidad Especialidade         | s Centros   | Usuarios | Info. Convocatorias     | Anticipos             |                           |
| Listado de Ce | Listado de Centros   Alta Nuevo Ce  | ntro I      |          |                         |                       |                           |
|               | Centro                              | de Formació | in       |                         | Localidad             | Opciones                  |
| Num Censo     |                                     |             |          |                         |                       |                           |

A la derecha de cada centro tenemos tres opciones, la primera opción, reflejada con el icono de un lápiz nos llevará a la pantalla de actualización del centro, que ya hemos explicado con anterioridad.

El segundo icono, que tiene la apariencia de una carpeta naranja, nos llevará a un listado de especialidades sobre las cuales, este centro tiene la posibilidad de realizar solicitudes. Esta ventana se detallará completamente cuando expliquemos el menú Especialidad.

Il Si la especialidad viene marcada con el icono indica que para su solicitud, el centro se encuentra acreditado/inscrito en la especialidad. En el caso de mostrar el icono indica podrá realizar su solicitud a modo de Autorización provisional, en cuyo caso, debe disponer de Acreditación/Inscripción en otra especialidad de la misma familia y área profesional.

Si desea realizar la solicitud de una especialidad debe pulsar en el icono 🥗 para tener acceso al formulario de registro Para ver información ampliada de la especialidad pulse en el icono 👁

Listado de especialidades formativas disponibles para su solicitud en Convocatoria 2018

| Código   | •                             | Especialidad Formativa                            | Centros                 | de Empleo    | Opci | ones |
|----------|-------------------------------|---------------------------------------------------|-------------------------|--------------|------|------|
| SSCE0212 | PROMOCIÓN PA<br>HOMBRES       | RA LA IGUALDAD EFECTIVA DE MUJERES Y              | Centro de Empleo de Alm | nendralejo   | 0    |      |
| SSCB0209 | DINAMIZACIÓN<br>EDUCATIVO INF | DE ACTIVIDADES DE TIEMPO LIBRE<br>ANTIL Y JUVENIL | Centro de Empleo de Azu | aga          | ۲    |      |
| SSCB0209 | DINAMIZACIÓN<br>EDUCATIVO INF | DE ACTIVIDADES DE TIEMPO LIBRE<br>ANTIL Y JUVENIL | Centro de Empleo de Bac | lajoz I Y II | 0    |      |
| SSCE0110 | DOCENCIA DE L                 | A FORMACIÓN PROFESIONAL PARA EL EMPLEO            | Centro de Empleo de Bac | lajoz I Y II | 0    |      |
| SSCE0212 | PROMOCIÓN PA<br>HOMBRES       | RA LA IGUALDAD EFECTIVA DE MUJERES Y              | Centro de Empleo de Bac | lajoz I Y II | ۲    |      |
| SSCE03   | INGLÉS B1                     |                                                   | Centro de Empleo de Bac | lajoz I Y II | 0    |      |

El tercer icono, reflejado con una carpeta verde, nos llevará a una pantalla donde podremos ver reflejadas todas las solicitudes que hemos realizado para este centro, tanto las ya registradas (por tanto, ya definitivas), como las que estén en proceso de realización (borrador). Al igual que la opción anterior, todo esto se explicará detalladamente cuando expliquemos la opción Especialidad.

A Alerta: LAS SOLICITUDES YA PRESENTADAS NO PUEDEN SER MODIFICADAS, CON POSTERIORIDAD.

Listado de las Solicitudes Realizadas en la Convocatoria 2018

| R.<br>Telemático | Censo  | Centro                       | Código   | Especialidad<br>(Centro de empleo)                                                                             | Fecha Solicitud | Prioridad | Opciones |
|------------------|--------|------------------------------|----------|----------------------------------------------------------------------------------------------------|-----------------|-----------|----------|
| -                | 000000 | Centro de formación<br>SEXPE | SSCB0209 | DINAMIZACIÓN DE ACTIVIDADES DE<br>TIEMPO LIBRE EDUCATIVO INFANTIL Y<br>JUVENIL<br>(Centro de Empleo de Azuaga) |                 |           | <b>i</b> |

## Usuarios

Este apartado nos permitirá la gestión de los usuarios de la aplicación. Aquí podremos modificar nuestras credenciales y crear usuarios para nuestros centros.

Al entrar en este apartado, podemos ver tres opciones que aparecen justo bajo la barra de menú: Listado de Usuarios, Alta Nuevo Usuario y Datos de Acceso.

### Listado de Usuarios

Como su propio nombre indica, en esta opción podemos observar un listado completo de los usuarios que pertenecen a nuestra entidad y a los diferentes centros que tiene la entidad.

|                                        | Entidad Formación SEXPE (<br>Entidad)                       | Bienvenido: entidad-sexpe Datos Acceso   Li           | istado Especialidades |
|----------------------------------------|-------------------------------------------------------------|-------------------------------------------------------|-----------------------|
|                                        | Datos Entidad Especialidades Centro                         | os Usuarios Info: Convocatorias Anticipos             |                       |
|                                        | Listado de Usuarios   Alta Nuevo Usuario   Da               | itos de Acceso                                        |                       |
| istado de Us                           | uarios de la Entidad                                        |                                                       |                       |
| istado de Usu<br>Si el usuario se encu | ntra habilitado se indica con el icono 🔍, en el caso de que | no se encuentre habilitado se mostrará con el icono S | Oncine                |

Para cada usuario del listado, tendremos las opciones de editar (reflejado en la aplicación con el icono de un lápiz) o borrar el usuario (reflejado con la opción de una papelera).

Al pulsar la opción de editar, iremos a la modificación de los datos del usuario.

Aquí debemos rellenar los datos que queremos modificar, teniendo en cuenta que **no se puede modificar el campo usuario**. Si el usuario que creamos/modificamos es de tipo centro, en la parte inferior tendremos que elegir el centro al que pertenecerá este usuario. Este campo no aparecerá si el usuario es de tipo entidad. Esta pantalla es la misma que aparece si pulsamos la pantalla **Alta de Usuario**.

| DATOS GENERALES                             |                                  |  |
|---------------------------------------------|----------------------------------|--|
| ATOS GENERALES                              |                                  |  |
| *Tipo de Usuario                            | Centro                           |  |
| "Usuario                                    | Centro-SEXPE                     |  |
| Nombre                                      | centro-sexpe                     |  |
| *Contraseña Nueva                           |                                  |  |
| "Vuelva a Introducir la Nueva<br>Contraseña |                                  |  |
| *Centro                                     | 000000 Centro de formación SEXPE |  |
| [*] Campos obligatorios<br>Guardar          |                                  |  |

## Datos de Acceso

En este apartado podremos cambiar las credenciales de acceso que utilizamos para entrar en la aplicación:

| Modificar Datos de Acceso a            | al Sistema                |  |         |
|----------------------------------------|---------------------------|--|---------|
|                                        |                           |  |         |
| DATOS GENERALES                        |                           |  |         |
| DATOS GENERALES                        |                           |  |         |
| *Usuario                               | entidad-sexpe             |  |         |
| Nombre                                 | Entitidad Formación SEXPE |  |         |
| *Contraseña Actual                     |                           |  |         |
| *Nueva Contraseña                      |                           |  |         |
| *Vuelva Introducir Nueva<br>Contraseña |                           |  |         |
| [*] Campos obligatorios                |                           |  |         |
|                                        |                           |  |         |
|                                        |                           |  | Guardar |

## Info. De Convocatoria

Esta sección tiene carácter meramente informativo, en ella podremos ver todas las especialidades que se han convocado en esta convocatoria y ver los detalles de la especialidad.

Dispondremos de un filtro para buscar una especialidad con mayor comodidad. Para ello pulsamos sobre la opción "Realizar búsqueda" y seleccionamos el centro de empleo de la que queremos ver las especialidades.

| Información de las Convocatorias                             |                              |  |  |  |  |  |  |
|--------------------------------------------------------------|------------------------------|--|--|--|--|--|--|
| 🗄 Realizar búsqueda                                          |                              |  |  |  |  |  |  |
| Buscador Convocatorias                                       | Buscador Convocatorias       |  |  |  |  |  |  |
| Convocatoria:                                                | Convocatoria XXXXX           |  |  |  |  |  |  |
| Centros Empleo                                               | Centro de Empleo de Hervás v |  |  |  |  |  |  |
| Buscar                                                       |                              |  |  |  |  |  |  |
| Las convocatorias activas se identifican por el color verde. |                              |  |  |  |  |  |  |

Al pulsar sobre el botón "Buscar", obtendremos el listado de especialidades ofertadas en la convocatoria marcada.

| B Si existanti si si si si si si si si si si si si si | Si existe algún centro acreditado/inscrito correspondiente en la especialidad se identificará con el icono (s), en el caso (s) se encuentra acreditado/inscrito en otra especialidad de la misma familia y área y con el icono (s) La entidad no tiene centros con Acreditación/Inscripción en la misma especialidad ni en otra de la misma familia y área. |                         |                                                               |          |  |  |  |  |
|-------------------------------------------------------|----------------------------------------------------------------------------------------------------|-------------------------|---------------------------------------------------------------|----------|--|--|--|--|
| Listado                                               | Listado de especialidades de la convocatoria en Centro de Empleo de Hervás                                                                                                    |                         |                                                               |          |  |  |  |  |
| \$                                                    | Código                                                                                                    | •                       | Especialidad Formativa                                        | Opciones |  |  |  |  |
|                                                       | ADGD0308                                                                                                    | ACTIVIDADES             | DE GESTIÓN ADMINISTRATIVA                                     | 0        |  |  |  |  |
| ۲                                                     | SSCS0208                                                                                                    | ATENCIÓN SO<br>SOCIALES | CIOSANITARIA A PERSONAS DEPENDIENTES EN INSTITUCIONES         | 0        |  |  |  |  |
| •                                                     | SSCE03                                                                                                    | INGLÉS B1               |                                                               | 0        |  |  |  |  |
|                                                       | SSCB0209                                                                                                    | DINAMIZACIÓ             | N DE ACTIVIDADES DE TIEMPO LIBRE EDUCATIVO INFANTIL Y JUVENIL | 0        |  |  |  |  |

Si queremos ver los detalles cualquiera de las especialidades, pulsaremos sobre el icono de la derecha con forma de ojo.

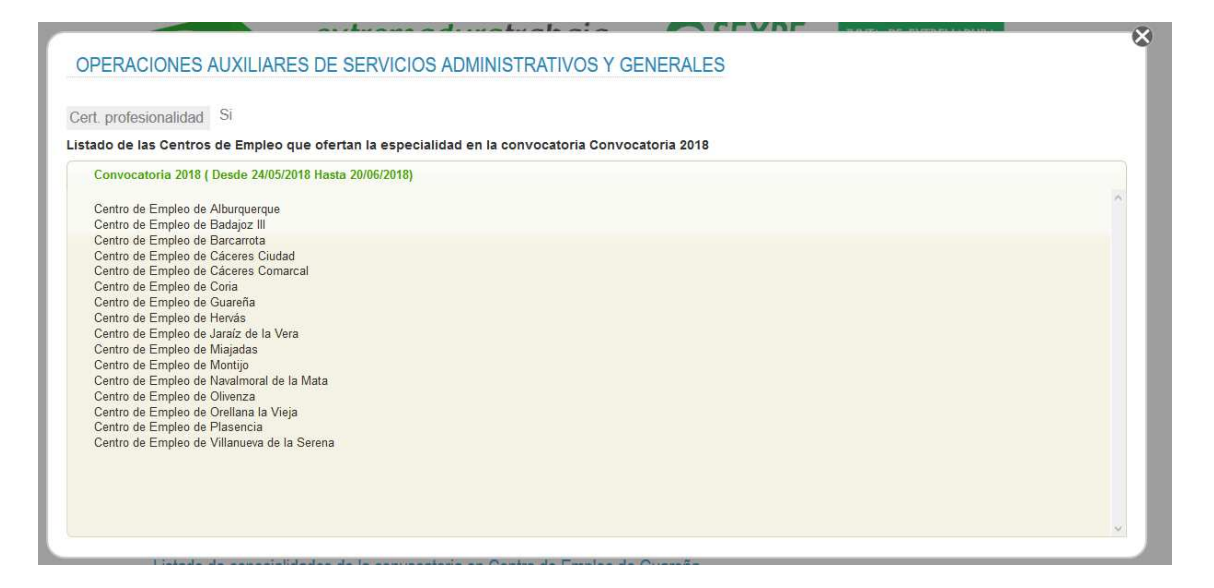

## Especialidades

Esta es la sección donde podremos ver y gestionar todas las solicitudes realizadas y ver las especialidades sobre las que cualquiera de nuestros centros puede solicitar. Es importante explicar este punto. Aquí no aparecerán todas las especialidades de la convocatoria, sino únicamente aquella sobre las cuales nuestra entidad podrá realizar una solicitud, es decir, sólo aparecen las especialidades para las cuales cumplimos los requisitos, que vienen especificados en el decreto de la convocatoria.

La sección "Especialidades" tiene tres partes, "Listado y Nuevas Solicitudes", "Mis Solicitudes" y "Zona Común Solicitudes"

| Datos Entidad                                                           | Especialidades | Centros | Usuarios | Info. Convocatorias | Anticipos |  |  |  |
|-------------------------------------------------------------------------|----------------|---------|----------|---------------------|-----------|--|--|--|
| Listado y Nuevas Solicitudes   Mis Solicitudes   Zona Común Solicitudes |                |         |          |                     |           |  |  |  |

Para poder optar al listado de las especialidades que podemos solicitar, obligatoriamente se debe completar, la sección de "Zona Común Solicitudes", mostrando en pantalla el siguiente mensaje (siempre y cuando no exista información guardada es este apartado).

Listado de Especialidades Formativas

A Alerta: Se ha detectado, que no ha actualizado los datos comunes de las solicitudes correspondientes a esta convocatoria. Para poder optar al listado de especialidades y poder realizar las solicitudes, debe actualizar los datos

Insertar datos comunes de las solicitudes: (Click para actualizar los datos)

Especialidades
Listado de Especialidades Formativas

## Zona Común de Solicitudes

Al pulsar en el "enlace anterior", o desde el submenú "zona Común de Solicitudes", se muestra un formulario de datos correspondiente a toda la información general para todas las solicitudes de la entidad en esta convocatoria.

Podemos ver dos pestañas:

- a. Datos generales: cuya información es común en todas las solicitudes con independencia a la especialidad solicitada, por tanto, una vez relleno esta información los datos serán volcados a cada una de las solicitudes que se realicen con posterioridad.
- b. Documentación adjunta: apartado desde el cual se podrán incluir la documentación marcada como ADJUNTA, correspondiente al apartado de "Documentos que se debe aportar junto a la solicitud" de la pestaña anterior.

## PESTAÑA DATOS GENERALES

Datos comunes de las solicitudes, en la Convocatoria XXXX

| DATOS GEN | NERALES   | Documenentación adjunta |                                                                                                    |
|-----------|-----------|-------------------------|----------------------------------------------------------------------------------------------------|
|           |           |                         |                                                                                                    |
| *D./Dña.  | Represent | tante Legal             | Alerta: Compruebe que el Representante Legal sea el correcto, si necesita actualizar la<br>información acceda a la sección ENTIDAD y modifique la información. |

El firmante de la presente solicitud (persona física/representante de la entidad, en caso de persona jurídica) DECLARA:

• Que conoce y ACEPTA las condiciones derivadas de la concesión de subvención para ejecutar acciones formativas de la oferta preferente del SEXPE, al amparo de la Orden de 18 de Octubre de 2019 (DOE Nº 206, de 24 de octubre) y modificaciones posteriores, de la orden de convocatoria y de la resolución de concesión.

• Que el solicitante no se halla incurso en ninguna de las circunstancias establecidas en los apartados 2 y 3 del artículo 12 de la Ley 6/2011, de 23 de marzo de subvenciones de la Comunidad Autónoma de Extremadura.

• Que, a efectos de la sustitución de documentos que deben acompañar la solicitud, los datos y documentos aportados en la tramitación de la acreditación y/o inscripción en el Registro de Centros y Entidades de Formación Profesional para el Empleo (art. 20.3 Orden de 18 de Octubre de 2019 (DOE Nº 206, de 24 de octubre)):

Siguen vigentes a fecha de presentación de la solicitud

 $\odot$  No siguen vigentes, aportándose los documentos actualizados con la presente solicitud

• Que el solicitante no ha solicitado y/o recibido otras ayudas o subvenciones para la misma finalidad que la que se solicita. En caso de haber solicitado y/o recibido ayuda para la misma finalidad, los datos referidos a dicha financiación son los siguientes:

|                                                                                                    |                                                                                                    |                   |                                                                       |                | Añadir                        |  |
|----------------------------------------------------------------------------------------------------|----------------------------------------------------------------------------------------------------|-------------------|-----------------------------------------------------------------------|----------------|-------------------------------|--|
| FECHA ORGANISMO                                                                                                    | TIPO DE AYUDA                                                                                                    | IMPORTE           | ESTADO DE TRAMITA<br>(Solicitada, concedida v/o                       | CIÓN<br>pagada | ) OPCIONES                    |  |
|                                                                                                    |                                                                                                    | No Exister        | n Datos                                                               |                |                               |  |
|                                                                                                    |                                                                                                    |                   |                                                                       |                |                               |  |
| B                                                                                                    |                                                                                                    |                   |                                                                       |                |                               |  |
| DATOS DE LA PERSONA REPR                                                                                                    | RESENTANTE                                                                                                    |                   |                                                                       |                |                               |  |
| Caracter Representación:<br>(Estatutos/Poder)                                                                                                    |                                                                                                    |                   | Código seguro verificación poder:<br>(solo en caso de poder notarial) |                |                               |  |
|                                                                                                    |                                                                                                    |                   |                                                                       |                |                               |  |
| Alta de terceros. Datos I                                                                                                    | BANCARIOS PARA EL F                                                                                                    | AGO               |                                                                       |                |                               |  |
|                                                                                                    |                                                                                                    |                   |                                                                       |                |                               |  |
| Alerta: NO SERÁ NECESARIO EL S<br>EXTREMADURA                                                                                                    | ELLO DE LA ENTIDAD BANCA                                                                                                    | RIA SI LA CUENTA  | BANCARIA YA ESTÁ DADA DE ALTA EN                                      | SUBSISTE       | MA DE TERCEROS DE LA JUNTA DE |  |
| * Estidad Circustory                                                                                                    |                                                                                                    |                   |                                                                       |                |                               |  |
| * Enligad Financiera.                                                                                                    |                                                                                                    |                   |                                                                       |                |                               |  |
| * IBAN:                                                                                                    |                                                                                                    |                   |                                                                       |                |                               |  |
| Firmante Entidad Bancaria:                                                                                                    |                                                                                                    |                   |                                                                       |                |                               |  |
| Solicitante:                                                                                                    |                                                                                                    |                   |                                                                       |                |                               |  |
| * Aspectos técnicos de la                                                                                                    | S ACCIONES FORMATIV                                                                                                    | AS                |                                                                       |                |                               |  |
| b.1) Instrumentos de seguin                                                                                                    | niento evaluación y con                                                                                                    | ntrol de la calid | ad de la formación                                                    |                |                               |  |
| <ul> <li>Dispone de certificado<br/>acreditada por la Entidad<br/>materia de formación:</li> </ul>                                                                                                    | <ul> <li>Dispone de certificado de calidad en vigor bajo la norma ISO 9001, expedido por entidad Sí No         No              </li> <li>Acreditada por la Entidad Nacional de Acreditaci             </li> <li>(ENAC), en los que se incluya la actividad en materia de formaci          </li> </ul> |                   |                                                                       |                |                               |  |
| <ul> <li>Dispone de certificados<br/>un nivel de excelencia eu</li> </ul>                                                                                                    | de calidad en vigor EFQ<br>ropea 200 + o superior:                                                                                                    | M cuyo alcance    | incluya la materia de formación y                                     | Sí 🔿           | No                            |  |
| Alerta: Para poder valorar este apartado se deberá remitir copia compulsada del certificado de calidad junto con la copia compulsada de la factura del pago de la anualidad del ejercicio en curso y el correspondiente cargo bancario. |                                                                                                    |                   |                                                                       |                |                               |  |

Oposición a que el SEXPE consulte de oficio los datos y documentos (Solo rellenar cuando el solicitante se oponga a dicha consulta)

- SE OPONE a que el SEXPE compruebe los datos de identidad personal del solicitante, en caso de persona física, o del representante legal de la entidad solicitante, en caso de persona jurídica, que obren en sus archivos, bases de datos u otros fondos documentales o mediante los servicios ofrecidos por el Ministerio de Hacienda y Función Pública, como prestador del Sistema de Verificación de Datos de Identidad (SVDI).
- SE OPONE a que el SEXPE compruebe que el solicitante se encuentra al corriente de sus obligaciones con la Seguridad Social, a efectos de percepción de subvenciones públicas.
- SE OPONE a que el SEXPE compruebe que el solicitante se encuentra al corriente de sus obligaciones con la Agencia Estatal de la Administración Tributaria, a efectos de percepción de subvenciones públicas.
- SE OPONE a que el SEXPE compruebe que el solicitante se encuentra al corriente de sus obligaciones con la Hacienda de la Comunidad Autónoma de Extremadura, a efectos de percepción de subvenciones públicas.

SE OPONE a que el SEXPE compruebe la escritura pública de constitución y los estatutos vigentes de la entidad solicitante.

SE OPONE a que el SEXPE para que compruebe la copia simple del poder del representante de la entidad solicitante (únicamente en el caso de que el poder de representación se haya elevado a público ante notario).

DOCUMENTOS QUE SE APORTAN JUNTO CON LA SOLICITUD:

Copia del Documento de identidad en caso de personas físicas o número de identificación fiscal de la entidad, en caso de personas jurídicas y del documento de identidad de la persona que actúa en nombre y representación de la persona jurídica solicitante, en el caso de que el solicitante se haya opuesto, marcando la casilla correspondiente de la solicitud, a la comprobación de oficio de dichos datos por el órgano gestor, en sus archivos, bases de datos u otros fondos documentales o mediante los servicios ofrecidos por el Ministerio prestador del Sistema de Verificación de Datos de Identidad (SVDI).

Adjunto En el caso de personas jurídicas, copia de poder bastante en derecho que acredite las facultades de representación del firmante de la solicitud para actuar en nombre de la entidad solicitante, salvo que se autorice la obtención de una copia simple del poder notarial, indicando el Código Seguro de Verificación (CSV), en cuyo caso la comprobación se realizará de oficio por el órgano gestor.

Copia de la escritura pública o documento de constitución y/o los estatutos debidamente legalizados, según proceda, debidamente inscritos en el registro correspondiente, en el caso de que el solicitante se haya opuesto, marcando la casilla correspondiente de la solicitud, a la comprobación de oficio de dichos datos por el órgano gestor, a través de redes corporativas o consulta a las plataformas de intermediación de datos u otros sistemas electrónicos habilitados al efecto. Se exceptúa de la presentación de estos documentos a las administraciones o entidades públicas.

Certificados originales de hallarse al corriente de sus obligaciones fiscales y tributarias con el Estado, con la Hacienda de la Comunidad Autónoma de Extremadura y frente a la Seguridad Social, en el caso de que el solicitante se haya opuesto, marcando la casilla correspondiente de la solicitud, a la comprobación de oficio de dichos datos por el órgano gestor, a través de redes corporativas o consulta a las plataformas de intermediación de datos u otros sistemas electrónicos habilitados al efecto.

Adjunto Certificados originales expedidos por el órgano competente de cada uno de los Servicios Públicos de Empleo afectados, a efectos de la valoración de los criterios establecidos en el artículo 22.2.1., letras A), B) y D) de la Orden 18 de octubre de 2019 y para la aplicación de los criterios de minoración establecidos en el artículo 22.2.1 de la Orden 18 de octubre de 2019, para acciones formativas que no hayan sido promovidas u organizadas por el SEXPE.

Adjunto V Cualquier otra documentación que la entidad estime de interés a efectos de la valoración de su solicitud y que tengan relación con los criterios recogidos en el artículo 22.2. de la Orden 18 de octubre de 2019.

El apartado marcado con el símbolo ['] Es Obligatorios. Hasta que no pulse en el BOTÓN GUARDAR, las solicitudes ya creadas en estado BORRADOR, no serán actualizadas

Guardar

En los documentos que se aportan, puede existir varias opciones:

1: Opción desactivada: no hace falta insertar ninguna información.

2. Adjunta: si marca este valor, en la pestaña "Documentación adjunta", requerirá subir el archivo digital.

3. No adjunta: automaticamente se despliega un formulario de datos, existiendo dos posibilidades, que los datos del formulario sean obligatorios (\*), u opcionales en cuyo caso se pueden dejar en blanco.

| No Adjunto V Certificados origina      | les de hallarse al corriente de sus obligaciones fiscales y tributarias con el Estado, con la Hacienda de |
|----------------------------------------|----------------------------------------------------------------------------------------------------|
| la Comunidad Autó                      | noma de Extremadura y frente a la Seguridad Social, en el caso de que el solicitante se haya opuesto.     |
| marcando la casilla correspondiente    | de la solicitud, a la comprobación de oficio de dichos datos por el órgano gestor, a través de redes      |
| corporativas o consulta a las platafor | mas de intermediación de datos u otros sistemas electrónicos habilitados al efecto.                       |
| * Fecha de Presentación:               | 21                                                                                                    |

|                  | 21 |
|------------------|----|
| * Órgano Gestor: |    |
| * Nº Expediente: |    |

NOTA: debe asegurarse, de que los datos sean correctos ya que, aunque puede ser modifica la información en cualquier momento, las solicitudes "ya finalizadas" no podrá actualizarse con la nueva información.

Una vez relleno los datos, debe pulsar en el botón "Guardar" para actualizar la información.

## PESTAÑA DOCUMENTACIÓN ADJUNTA

En esta pestaña, se deberán adjuntar los archivos digitales requeridos, en función de las opciones marcadas en la pestaña descrita anteriormente.

En la parte superior, se encuentra el formulario de datos para subir los documentos, y en la parte inferior muestra un listado de los archivos ya insertados en el sistema.

| Bebe tener en cuenta que para poder tramitar la solicitudes previamente se deberá de escanear y adjuntar los documentos que se especifican que adjunta, en los casos de no autorizar a<br>la administración a realizar las comprobaciones requeridas. |
|----------------------------------------------------------------------------------------------------|
| Datos comunes de las solicitudes, en la Convocatoria XXXX                                                                                                    |
| DATOS GENERALES DOCUMENENTACIÓN ADJUNTA                                                                                                    |
| Adjuntar documentación                                                                                                    |
| * Tipo de documento:                                                                                                    |
| * Archivo Adjunto: Examinar No se ha seleccionado ningún archivo.                                                                                                    |
| Descripción:                                                                                                    |
| Guardar                                                                                                    |
| El apartado marcado con el símbolo (") Es Obligatorios.     El tamaño máximo del archivo no debe superar 5Mb.                                                                                                    |

Documentos adjuntos a todas las solicitudes de la Convocatoria XXXX

| Тіро | Documento adjunto            | Fecha          | Opciones |
|------|------------------------------|----------------|----------|
|      | No hay documentos adjuntos a | a la solicitud |          |

Debe tener en cuenta que como máximo los archivos adjuntos no pueden superar un tamaño de 5Mb.

Para Finalizar las solicitudes debe tener insertados **OBLIGATORIAMENTE** los documentos que se muestran en el desplegable "**Tipo de Documento**"

### Listado y Nuevas Solicitudes

Antes de empezar, es importante leer bien los avisos que aparecen tras pulsar la opción "Especialidades" en el menú principal.

Hay que recordar que una vez guardada y registrada la solicitud, tal como dice el primer aviso, habrá que imprimir y entregar el pdf resultante. Además, debemos recordar que cuando la solicitud ha sido registrada, no se podrán realizar modificaciones sobre ella.

Aclarado el primer punto, debajo de los avisos veremos las solicitudes a las cuales podemos optar en los distintos centros de empleo.

Si la especialidad viene marcada con el icono ) indica que para su solicitud, el centro se encuentra acreditado/inscrito en la especialidad.
 En el caso de mostrar el icono ) podrá realizar su solicitud a modo de Autorización provisional, en cuyo caso, debe disponer de Acreditación/Inscripción en otra especialidad de la misma familia y área profesional.
 Si desea realizar la solicitud de una especialidad debe pulsar en el icono ) para tener acceso al formulario de registro.
 Para ver información ampliada de la especialidad pulse en el icono )

Listado de especialidades formativas disponibles para su solicitud en Convocatoria 2018

| Código   | C Especialidad Formativa                                                    | Centros de Empleo                  | Opciones |
|----------|-----------------------------------------------------------------------------|------------------------------------|----------|
| SSCE0212 | PROMOCIÓN PARA LA IGUALDAD EFECTIVA DE MUJERES Y<br>HOMBRES                 | Centro de Empleo de Almendralejo   | ۱        |
| SSCB0209 | DINAMIZACIÓN DE ACTIVIDADES DE TIEMPO LIBRE<br>EDUCATIVO INFANTIL Y JUVENIL | Centro de Empleo de Azuaga         | ۱        |
| SSCB0209 | DINAMIZACIÓN DE ACTIVIDADES DE TIEMPO LIBRE<br>EDUCATIVO INFANTIL Y JUVENIL | Centro de Empleo de Badajoz I Y II | ۱        |
| SSCE0110 | DOCENCIA DE LA FORMACIÓN PROFESIONAL PARA EL EMPLEO                         | Centro de Empleo de Badajoz I Y II | 💿 🗾      |
| SSCE0212 | PROMOCIÓN PARA LA IGUALDAD EFECTIVA DE MUJERES Y<br>HOMBRES                 | Centro de Empleo de Badajoz I Y II | ۱        |
| SSCE03   | INGLÉS B1                                                                   | Centro de Empleo de Badajoz I Y II | ی 🕑      |
| SSCE06   | ALEMÁN A1                                                                   | Centro de Empleo de Badajoz I Y II | 0        |

La explicación de los iconos de este listado, lo tenemos en un aviso justo encima.

Además de estos iconos, volvemos a ver el icono con forma de ojo, que al igual que en apartado de "Info. De Convocatoria", sirve para ver los detalles de la especialidad.

A la derecha del todo tenemos el icono de una carpeta, al pulsar sobré él, accederemos a la creación de la solicitud donde podremos rellenar toda la información requerida.

## **Mis Solicitudes**

En esta segunda opción dentro de "Especialidades", podremos ver todas nuestras solicitudes creadas o en fase de creación.

| Mis Solici                                                                             | tudes                                                                                  |                                                                                |                                                   |                                                                                                    |                         |                 |              |  |  |
|----------------------------------------------------------------------------------------|----------------------------------------------------------------------------------------|--------------------------------------------------------------------------------|---------------------------------------------------|----------------------------------------------------------------------------------------------------|-------------------------|-----------------|--------------|--|--|
| Por defecto s                                                                          | e muestran                                                                             | las solicitudes de las convoca                                                 | atorias activa.                                   |                                                                                                    |                         |                 |              |  |  |
| Realizar bú:                                                                           | <u>squeda</u>                                                                          |                                                                                |                                                   |                                                                                                    |                         |                 |              |  |  |
| <ul> <li>SE RECUERD<br/>OFICINAS DE</li> <li>Una vez realizad<br/>opciones.</li> </ul> | A QUE, UN<br>REGISTRO<br>do el regit                                                   | A VEZ CUMPLIMENTADA LA<br>REFERIDAS EN EL ARTÍCUL(<br>stro deberá adjuntar una | A SOLICITUD, I<br>D 7.2 DE LA OR<br>copia escanea | LOS SOLICITANTES DEBERÂN IMPRIMIR DICHO<br>DEN DE CONVOCATORIA.<br>Ida de la solicitud, en la aplicación, para ell | MODELO Y DARLE REGISTRO | D, EN FORMATO P | APEL, EN LAS |  |  |
| Alerta: LAS S                                                                          | A Alerta: LAS SOLICITUDES YA PRESENTADAS NO PUEDEN SER MODIFICADAS, CON POSTERIORIDAD. |                                                                                |                                                   |                                                                                                    |                         |                 |              |  |  |
| Listado de l                                                                           | as Solid                                                                               | titudes Realizadas (                                                           | en la Conv                                        | rocatoria 2018                                                                                                    |                         |                 |              |  |  |
| R.<br>Telemático                                                                       | Censo                                                                                  | Centro                                                                         | Código                                            | Especialidad<br>(Centro de empleo)                                                                                 | Fecha Solicitud         | Prioridad       | Opciones     |  |  |
| -                                                                                      | 000000                                                                                 | Centro de formación<br>SEXPE                                                   | SSCB0209                                          | DINAMIZACIÓN DE ACTIVIDADES DE<br>TIEMPO LIBRE EDUCATIVO INFANTIL Y<br>JUVENIL<br>(Centro de Empleo de Azuaga)     |                         |                 | <b>i</b>     |  |  |
| A<br>PF201800004                                                                       | 000000                                                                                 | Centro de formación<br>SEXPE                                                   | SSCE0110                                          | DOCENCIA DE LA FORMACIÓN<br>PROFESIONAL PARA EL EMPLEO<br>(Centro de Empleo de Badajoz I Y II)                     | 25/05/2018 11:55:46     |                 | <b>E</b>     |  |  |
| Espec                                                                                  | <u>cialidades</u>                                                                      | Mis Solicitudes                                                                |                                                   |                                                                                                    |                         |                 |              |  |  |

Si la solicitud está en estado borrador, podemos seguir completándola cuando queramos, pulsando el icono de la carpeta, o eliminarla, pulsando el icono de la papelera.

Si la solicitud se ha completado y pulsado en el botón registrar, el campo Registro Telemático, es rellenado automáticamente por la aplicación, y se podrá obtener la solicitud en formato PDF. A partir de este momento veremos un nuevo icono interna de la solicitud, para poder adjuntar documentación.

| Adjuntar docum                                              | entos al Exp                                  | ediente de Solicitud                                                   |                                   |                                            |
|-------------------------------------------------------------|-----------------------------------------------|------------------------------------------------------------------------|-----------------------------------|--------------------------------------------|
| <ul> <li>Información de la S</li> </ul>                     | olicitud PF20180                              | 004                                                                    |                                   |                                            |
| 12121212M represent                                         | ante juridico                                 |                                                                        |                                   |                                            |
| Número de Censo: 00                                         | 0000                                          |                                                                        |                                   |                                            |
| Especialidad: (SSCE0                                        | 110) DOCENCIA DE                              | LA FORMACIÓN PROFESIONAL PARA EL EMPL                                  | EO                                |                                            |
|                                                             |                                               |                                                                        |                                   |                                            |
| SE RECUERDA QUE, UN<br>DOCUMENTOS QUE SE C                  | A VEZ CUMPLIMENT                              | ADA LA SOLICITUD, LOS SOLICITANTES DEBERÁI<br>NOS.                     | ADJUNTAR EL MODELO REGIST         | RADO ESCANEADO, CON TODO AQUELLOS          |
| Añadir Documentos A                                         | <u>djuntos</u>                                |                                                                        |                                   |                                            |
| Adjuntar Document                                           | os                                            |                                                                        |                                   |                                            |
| * Tipo de documento:                                        |                                               | ~                                                                      |                                   |                                            |
| *Archivo Adjunto:                                           | Examinar                                      | No se ha seleccionado ningún archivo.                                  |                                   |                                            |
| Añadir                                                      |                                               |                                                                        |                                   |                                            |
| *Inserte los datos obligato                                 | rios                                          |                                                                        |                                   |                                            |
| * Únicamente podrá subir (<br>adjunto y vuelva a insertar ( | un único archivo del<br>el archivo con los da | tipo "Solicitud registrada", si desea modificar el a<br>tos correctos. | archivo o la información asociada | a a el del registro de entrada, elimine al |
| Documentos adjunt                                           | tos a la solicitu                             | d PF201800004                                                          |                                   |                                            |
|                                                             |                                               |                                                                        |                                   |                                            |
| Tipo                                                        |                                               | Documento adjunto                                                      | Fecha                             | Opciones                                   |
|                                                             |                                               | No hay documentos adjuntos a                                           | la solicitud                      |                                            |
| Especialidades                                              | Mis Solicitudes                               | Adjuntar documentos al Expediente de Solicitud                         |                                   |                                            |

Es Recomendable, una vez finalizada la solicitud y dada registro, en formato papel en las oficinas de registros destinadas para ello, realizar una copia digital y adjuntar dicho archivo en esta sección. Para ello se deberá indicar el tipo de documentos "Solicitud registrada" y rellenar la información del registro asignado.

| 🕀 Añadir Documentos Adjur | <u>itos</u>                                    |
|---------------------------|------------------------------------------------|
| Adjuntar Documentos       |                                                |
| *Tipo de documento:       | Solicitud registrada                           |
| * Archivo Adjunto:        | Examinar No se ha seleccionado ningún archivo. |
| *Fecha Entrada Registro:  | dd/mm/aaaa                                     |
| *Hora Entrada Registro:   | HH : MM : SS                                   |
| *Num. Registro:           |                                                |
| Oficina de Registro:      |                                                |
| Añadir                    |                                                |

\*Inserte los datos obligatorios

\* Únicamente podrá subir un único archivo del tipo "Solicitud registrada", si desea modificar el archivo o la información asociada a el del registro de entrada, elimine al adjunto y vuelva a insertar el archivo con los datos correctos.

## Creación de la Solicitud

Para iniciar el proceso de creación de la solicitud pulsaremos sobre el icono de la carpeta de la especialidad que deseemos solicitar, desde el apartado "Listado y Nuevas Solicitudes". Una vez pulsado, vemos la siguiente pantalla.

| Domicilio<br>Provincia                                                          | Constitu                           |                             | juridico               |                                         |                             |                                                                    | N.I.F (          | I) 1     | 21212121   |
|---------------------------------------------------------------------------------|------------------------------------|-----------------------------|------------------------|-----------------------------------------|-----------------------------|--------------------------------------------------------------------|------------------|----------|------------|
| Provincia                                                                       |                                    | ción Num:6 Esc:             | Piso: Letra:           |                                         | Loc                         | alidad                                                             | MER              | IDA      |            |
| Teléfono                                                                        | BADAJOZ                            | (                           | Código Postal          | 06800                                   |                             | *Nº Censo                                                          |                  | Seleccio | nar ~      |
| relefond                                                                        | 924835858                          | 3                           |                        | Fax                                     |                             |                                                                    |                  |          |            |
| Correo electróni                                                                | ico                                | correo@entida               | adformacion.com        |                                         |                             |                                                                    |                  |          |            |
| LA PERSONA RE<br>Representante<br>Caracter<br>Representación<br>(Estatutos/Pode | epresent/                          | Sonia Blanco                | ILIO A EFECTO<br>Tapia | DS DE NOTIF                             | Có<br>ve<br>po<br>ca:<br>no | digo seguro<br>rificación<br>der (solo e<br>so de poder<br>tarial) | D.N.I/N          | .I.F   1 | 2121212121 |
| Destinatario                                                                    |                                    | Sonia Blanco                | Tapia                  |                                         |                             |                                                                    |                  |          |            |
| Domicilio notific                                                               | ación                              | Avda. Constit               | ución nº 6             |                                         |                             |                                                                    | Código<br>Postal | 0        | 6800       |
| Localidad                                                                       |                                    | VILLANUEVA I                | DE LA SERENA           | Prov                                    | incia                       |                                                                    | B                | ADAJO    | οz         |
| Correo electróni                                                                | ico                                |                             |                        |                                         |                             |                                                                    |                  |          |            |
| *Situación Acreo<br>registro centros<br>de la C.A. Extren                       | ditación/in<br>y entidad<br>nadura | scripción<br>es de formació | n O Inscrito           | / Acreditado Nº C<br>da acreditación/ir | ENSO:<br>nscripció          | n                                                                  | ?                |          |            |
| *Nombre                                                                         |                                    |                             |                        |                                         | *N.3                        | I.F                                                                |                  |          |            |
| *Domicilio                                                                      |                                    |                             |                        |                                         |                             |                                                                    | *Códig<br>Postal | 0        |            |
| *Localidad                                                                      |                                    |                             |                        |                                         | *Pr                         | ovincia                                                            | BAD              | AJOZ     |            |
| *Télefono                                                                       |                                    |                             |                        | Fax                                     |                             |                                                                    |                  |          |            |
| Télefono                                                                        |                                    |                             |                        | Fax                                     |                             |                                                                    |                  |          |            |

Vemos que aparece una pantalla con dos pestañas. Por defecto, se encuentra marcada la opción "Datos Generales", en la cual se debe insertar lo primero, el número de censo del centro de formación que solicita la subvención, y automáticamente se activarán los campos necesarios para seguir completando la información.

Un centro solo puede estar realizando una solicitud sobre la misma especialidad simultáneamente. Es decir, si ya existe un borrador de un centro sobre una especialidad concreta, hasta que se complete o se elimine este borrador, no se podrá comenzar otra solicitud para la misma especialidad por el mismo centro. Si intentamos por error, comenzar otra solicitud, en el campo "nº de censo" no aparecerá el centro, por lo que si sólo tenemos un centro que puede optar a esta especialidad, no podremos seleccionar ningún centro.

Debe ir completando aquellos valores del formulario (definidos con un fondo gris), teniendo en cuenta aquellos valores marcados con el símbolo (\*), que son obligatorios para poder finalizar la solicitud.

Es recomendable ir guardando la información cada vez que se rellena un apartado para no perder la información.

En la pestaña Especialidad, vemos los datos referentes al tipo de solicitud y dato de la especialidad que se está solicitando (esta información es completada automáticamente).

| amilia profesional                | SERVICIOS S  | OCIOCULTURALES                                                            | Y A LA COMUNIDAD |  |  |  |
|-----------------------------------|--------------|---------------------------------------------------------------------------|------------------|--|--|--|
| Código                            | SSCE0110     | SSCE0110 Especialidad DOCENCIA DE LA FORMACIÓN PROFESIONAL PARA EL EMPLEO |                  |  |  |  |
| Centro de Empleo de<br>referencia | Centro de Em | Centro de Empleo de Badajoz I Y II                                        |                  |  |  |  |
| referencia                        | Centro de En | ipieo de badajoz i f                                                      | 11               |  |  |  |
|                                   | CURVENCIÓN   |                                                                           |                  |  |  |  |

Posteriormente, pulsaremos el botón Guardar y esperaremos unos segundos, si todo es correcto, la solicitud se volverá a cargar de nuevo, pero esta vez, mostrará nuevas pestañas para completar la información.

Mediante autorización provisional

| DATOS GENERALES                                                                 | ESPECIALIDAD                                                               | SOLICITUD SUBVENCIÓ                                                                                         | N DECLARACIONES                                                                       | ANEXOS                                              | FINALIZAR                                                                                                    |
|---------------------------------------------------------------------------------|----------------------------------------------------------------------------|----------------------------------------------------------------------------------------------------|---------------------------------------------------------------------------------------|-----------------------------------------------------|----------------------------------------------------------------------------------------------------|
| DATOS PARA LA                                                                   | APLICACIÓN D                                                               | DE LOS CRITERIOS D                                                                                          | E VALORACIÓN DI                                                                       | E LA SOLI                                           | ICITUD EN LA CONVOCATORIA 2018                                                                                                    |
| (Artículo 53.2 Decr<br>12 de abril(DOE Nº                                       | eto 97/2016, de<br>74, 19-09-2017).                                        | 5 de Julio, modificado<br>)                                                                                 | por el artículo úni                                                                   | co y dispo                                          | osición transitoria única del Decreto 43/2017,                                                                                                    |
| Alerta: Artículo único<br>en el artículo 53.2.1 a<br>centros y entidades solici | ). Seis del Decreto 43/2<br>partados A), B), C) y<br>antes deberán present | 2017, de 12 de abril por el que se<br>D) cuando se trate de acciones<br>tar, una certificación de dichos e: | modifica el Decreto 97/2011<br>formativas que no hayan<br>ktremos expedidas por el ór | 6, de 5 de julio.<br>sido promovida<br>gano compete | o. " h) Para la acreditación de los criterios de valoración establecido<br>das u organizadas por el Servicio Extremeño Público de Empleo, lo<br>ente de cada uno de los Servicios Públicos de Empleo afectados |
| A) CAPACIDA                                                                     | D ACREDITADA                                                               | DE LA ENTIDAD SOLICI                                                                                        | TANTE PARA DESAR                                                                      | RROLLAR I                                           | la acción formativa (máximo 22.5 puntos                                                                                                    |
| A.1) Experiencia e                                                              | n la ejecución d                                                           | le acciones de formació                                                                                     | n profesional para e                                                                  | l empleo, e                                         | en la modalidad presencial (máximo 7,5 puntos):                                                                                                    |
|                                                                                 |                                                                            |                                                                                                    |                                                                                       |                                                     |                                                                                                    |

A.1.1) Experiencia en la ejecución de acciones organizadas o promovidas por el SEXPE.

a.1.1.1 Experiencia específica en la impartición de acciones de formación profesional para el empleo, organizadas o promovidas por el SEXPE a través de convocatorias públicas, en las tres últimas convocatorias con datos consolidados (2014, 2015 y 2016):

Marcar en caso de cumplir este criterio  $\Box$ 

a.1.1.2 Experiencia específica en la impartición de acciones de formación profesional para el empleo, organizadas o promovidas por el SEXPE bajo otras fórmulas jurídicas (subvenciones nominativas, encargos a empresas públicas, convenios de colaboración con entidades u organismos públicos, proyectos en los que participe el SEXPE junto con otras entidades u organismos públicos), <u>en las tres últimas convocatorias con datos</u> <u>consolidados (2014, 2015 y 2016)</u>:

La pestaña "Solicitud Subvención" contiene todos los apartados que se requieren según la orden de la convocatoria, algunos de ellos, son rellenados automáticamente por la aplicación, como:

- a.1.1.1 Experiencia específica en la impartición de acciones de formación profesional para el empleo, organizadas o promovidas por el SEXPE a través de convocatorias públicas, <u>en las tres</u> últimas convocatorias con datos consolidados
- a.2.1 Valoración en la ejecución de acciones formativas dirigidas prioritariamente a personas trabajadoras desempleadas, vinculadas a la familia profesional a la que pertenece la especialidad solicitada, que hayan sido financiadas por el SEXPE en la última convocatoria con datos consolidados
- b.3.1 Número de alumnos/as formados/as con resultado positivo en la ejecución de acciones formativas dirigidas prioritariamente a personas desempleadas, organizadas o promovidas por el SEXPE, en las tres últimas convocatorias con datos consolidados
- d.1.1 Acciones formativas organizadas o promovidas por el SEXPE

Igualmente se permite insertar nueva información, que se crea conveniente y no se encuentre incluida, para ello se debe pulsar en el botón "AÑADIR" a excepción de dos apartados el b.3.1 y el d.1.1

Se describe uno de los apartados a.1.1 ya que en la mayoría de los casos es igual su funcionalidad.

Apartado A.1.1

En este apartado si no se ha insertado nada de forma automática, podrá acceder al formulario e insertar nueva información marcando el clic correspondiente a: "Marcar en caso de cumplir este criterio".

a.1.1.1 Experiencia específica en la impartición de acciones de formación profesional para el empleo, organizadas o promovidas por el SEXPE a través de convocatorias públicas, en las tres últimas convocatorias con datos consolidados (2014, 2015 y 2016):

| Marcar en caso de c    | umplir este criterio 🗹           |                |                      |                                          |          |
|------------------------|----------------------------------|----------------|----------------------|------------------------------------------|----------|
|                        |                                  |                |                      |                                          | Añadir   |
| CODIGO<br>ESPECIALIDAD | DENOMINACIÓN ACCIÓN<br>FORMATIVA | Nº DE<br>CURSO | DURACIÓN EN<br>HORAS | ESPECIALIDAD/FAMILIA-AREA<br>PROFESIONAL | OPCIONES |
|                        |                                  | No E           | xisten Datos         |                                          |          |

Al pulsar en el botón "Añadir", se muestra el formulario que debe rellenar con la información requerida del apartado. Hay que tener en cuenta que los datos marcados con el símbolo (\*) son obligatorios para poder guardar la información.

| Denominación Acción de Formación    |      |   | ~ |
|-------------------------------------|------|---|---|
| Número Curso                        |      |   |   |
| uración en horas                    |      | 7 |   |
| s datos marcados con *son obligator | ios. |   |   |

Los datos insertando se mostrará en el listado correspondiente con el apartado, como se puede observar en la imagen.

a.1.1.1 Experiencia específica en la impartición de acciones de formación profesional para el empleo, organizadas o promovidas por el SEXPE a través de convocatorias públicas, en las tres últimas convocatorias con datos consolidados (2014, 2015 y 2016);

| Marcar en caso de c    | umplir este criterio 🗹                      |             |                      |                                           | Añadir   |
|------------------------|---------------------------------------------|-------------|----------------------|-------------------------------------------|----------|
| CODIGO<br>ESPECIALIDAD | DENOMINACIÓN ACCIÓN<br>FORMATIVA            | Nº DE CURSO | DURACIÓN<br>EN HORAS | ESPECIALIDAD/FAMILIA-<br>AREA PROFESIONAL | OPCIONES |
| SSCB004PO              | EL DEPORTE COMO HERRAMIENTA<br>DINAMIZADORA | 125698      | 350                  | MISMA FAMILIA Y ÁREA<br>PROFESIONAL       |          |

Podremos editar o borrar este registro en cualquier momento, para ello utilizaremos las opciones de la derecha, siendo el icono de la libreta (

### Apartado B1

No se puede modificar la información, ya que corresponde con la insertada en la "zona común de solicitudes"

| B) ASPECTOS TÉCNICOS DE LAS ACCIONES FORMATIVAS (MÁXIMO 27.5 PUNTOS)                                                                                                    |        |                          |
|----------------------------------------------------------------------------------------------------|--------|--------------------------|
| b.1) Situación de la entidad o centro de formación respecto de la implantación de un sistema o modelo                                                                                                    | de cal | idad (máximo 10 puntos): |
| <ul> <li>Dispone de certificado de calidad en vigor bajo la norma ISO 9001, expedido por entidad acreditada<br/>por la Entidad Nacional de Acreditación (ENAC), en los que se incluya la actividad en materia de<br/>formación:</li> </ul> | Sí 💿   | No                       |
| <ul> <li>Dispone de certificados de calidad en vigor EFQM cuyo alcance incluya la materia de formación y un<br/>nivel de excelencia europea 200 + o superior:</li> </ul>                                                                   | Sí 🔾   | No                       |

Hay que ser especialmente cuidadoso rellenando esta pestaña, pues todos los apartados tienen que tener concordancia. Por ejemplo, si en el apartado C se escribe que se existe un compromiso de contratación y se especifica que el número de contratos a jornada completa y por tiempo indefinido es de 1, en la tabla inferior, la suma de todos los indefinidos tiene que ser 1. Si no coinciden estos valores, al pulsar el botón "Guardar", se producirá un error y nos informará de ello.

| • | C) COMPROMISO DE CONTR          | ATACIÓN (MÁXIMO 1          | 5 PUNTOS):   |               |               |          |
|---|---------------------------------|----------------------------|--------------|---------------|---------------|----------|
|   | Compromiso de contratación      |                            |              |               |               |          |
|   | - Contratos a jornada completa  | 1                          |              |               |               |          |
|   | - Contratos a jornada completa  | 0                          |              |               |               |          |
|   | - Contratos a media jornada y p | oor 12 o más meses         |              |               | 0             |          |
|   |                                 |                            |              |               |               |          |
|   |                                 |                            |              |               |               |          |
|   | Empresa                         | Localidad                  | Indefinidos. | 6 meses o mas | Media jornada | Opciones |
|   | representante juridico          | VILLANUEVA DE LA<br>SERENA | 1            | 0             | 0             | 8        |

Recuerde pulsar en el botón "Guardar" una vez completada la información.

La pestaña "Anexos" no siempre será visible. Únicamente aparecerá si la solicitud es de "Autorización Provisional", debiendo rellenarse lo datos solicitados obligatoriamente.

Esta pestaña está dividida en dos zonas, el Anexo I, referente a las instalaciones y el Anexo II, referente al material.

Para introducir las instalaciones que necesitemos, pulsaremos sobre "Añadir Nueva Instalación", rellenaremos los datos solicitados y pulsaremos en "Guardar". Veremos que debajo se van a añadiendo las instalaciones que vayamos indicando.

| El centro consta de las ins | stalaciones y equip<br>soli | amientos nec<br>icite según la | esarios suficientes para el<br>descripción siguiente: | desarrollo de la e | specialidades que |
|-----------------------------|-----------------------------|--------------------------------|-------------------------------------------------------|--------------------|-------------------|
| Añadir Nueva Instalacion    |                             |                                |                                                       |                    |                   |
| * Tipo de Instalac          | ción Seleccionar .          |                                |                                                       |                    |                   |
| *Núm T                      | "otal                       |                                |                                                       |                    |                   |
| * Metr                      | ros²                        |                                |                                                       |                    |                   |
| * C/Avda/PI                 | laza                        |                                |                                                       |                    |                   |
| * Provir                    | ncia CÁCERES                |                                |                                                       |                    |                   |
| *Municipio/localidad        | d 💿 ALMARAZ                 |                                |                                                       |                    |                   |
| *Regimer                    | n 😢                         |                                |                                                       |                    |                   |
| Añ                          | iadir                       |                                |                                                       |                    |                   |
|                             |                             |                                |                                                       |                    |                   |
|                             |                             |                                |                                                       |                    |                   |
| Т                           | ipo Nu                      | um                             | Metros Cuadrados                                      | Opciones           |                   |
| Au                          | la 1                        |                                | 150                                                   |                    |                   |
|                             | - Situada/s en:             |                                |                                                       |                    |                   |
|                             | C/Avda/Plaza                | Conquistadores d               | el Nuevo Mundo nº 1                                   |                    |                   |
|                             | Provincia                   | CÁCERES                        |                                                       |                    |                   |
|                             |                             |                                |                                                       |                    |                   |
|                             | Municipio                   | ALMARAZ                        |                                                       |                    |                   |

Dentro del Anexo I, deberemos rellenar información adicional, como los equipos amortizables, el número de salas y despachos, etc.

Más abajo encontramos el apartado referente al Anexo II, donde procederemos de igual manera, pulsaremos sobre la opción "Añadir Nuevo Equipo o Material". Una vez introducidos los datos, pulsaremos "Guardar" y observaremos que nuestros equipos se van añadiendo al listado.

|                   | Dotación: ec                       | juipo y material. Elementos pr | incipales del equipo (equip | o amortizable). |          |
|-------------------|------------------------------------|--------------------------------|-----------------------------|-----------------|----------|
| ñadir Nuevo Equij | <u>po o material</u>               |                                |                             |                 |          |
|                   | * Cantidad                         |                                |                             |                 |          |
| *[<br>especifica  | Denominación y<br>Iciones técnicas |                                |                             |                 |          |
|                   |                                    |                                |                             |                 |          |
|                   | *En Propiedad                      | NO 🐱                           |                             |                 |          |
| *Fe               | cha Adquisición                    | 21                             |                             |                 |          |
|                   | Añadir                             |                                |                             |                 |          |
| Cantidad          | Es                                 | specificaciones                | En Propiedad                | Fecha A.        | Opciones |
| 15                | Portátiles                         | ·                              | SI 💌                        | 04/06/2012      |          |

Por último, tenemos la pestaña "Finalizar", que como su propio nombre indica, sirve para finalizar la solicitud y registrarla definitivamente. **Recordamos que una solicitud ya registrada no se puede modificar**.

Una vez completados todas las pestañas, y estando seguros de haber completado toda la información, pulsaremos sobre el botón "**Registrar**".

| DATOS GENERALES                                                                                                    | ESPECIALIDAD                                                                                                   | Solicitud Subvención                                                                                                    | DECLARACIONES                                                                            | ANEXOS                                      | FINALIZAR                                         |  |  |  |  |  |
|----------------------------------------------------------------------------------------------------|----------------------------------------------------------------------------------------------------|----------------------------------------------------------------------------------------------------|------------------------------------------------------------------------------------------|---------------------------------------------|---------------------------------------------------|--|--|--|--|--|
| Datos de confirmación y autorizaciones                                                                                         |                                                                                                    |                                                                                                    |                                                                                          |                                             |                                                   |  |  |  |  |  |
|                                                                                                    |                                                                                                    |                                                                                                    |                                                                                          |                                             |                                                   |  |  |  |  |  |
| Si ha finalizado la soli<br>SE RECUERDA QUE, UNU<br>OFICINAS DE REGISTRO<br>Una vez realizado el ri<br>opciones, del listado c | citud pulse en Registr<br>A VEZ CUMPLIMENT<br>REFERIDAS EN EL AR<br>egistro deberá adju<br>orrespondiente al a | ar, Recuerde que si pulsa esta opci<br>ADA LA SOLICITUD, LOS SOLICI<br>TÍCULO 7.3 DE LA ORDEN DE CON<br>untar una copia escaneada de la<br>partado de <i>Mis solicitud</i> es. | ón ya no podrá modificar<br>TANTES DEBERÁN IMP<br>VOCATORIA.<br>a solicitud, en la aplic | la solicitud.<br>RIMIR DICHC<br>ación, para | MODELO Y DARLE REGISTRO, EN FORMATO PAPEL, EN LAS |  |  |  |  |  |
| Registrar                                                                                                    |                                                                                                    |                                                                                                    |                                                                                          |                                             |                                                   |  |  |  |  |  |

A continuación, el programa nos dará un aviso indicándonos que se ha guardado correctamente y nos mandará a la pantalla de "Mis Solicitudes", donde veremos que nuestra solicitud finalizada tiene ya asignado un código de Registro Telemático (Reg. Telem).

| R.<br>Telemático | Censo  | Centro                       | Código   | Especialidad<br>(Centro de empleo)                                                                             | Fecha Solicitud     | Prioridad | Opciones    |
|------------------|--------|------------------------------|----------|----------------------------------------------------------------------------------------------------|---------------------|-----------|-------------|
| -                | 000000 | Centro de formación<br>SEXPE | SSCB0209 | DINAMIZACIÓN DE ACTIVIDADES DE<br>TIEMPO LIBRE EDUCATIVO INFANTIL Y<br>JUVENIL<br>(Centro de Empleo de Azuaga) |                     |           | <b>i</b>    |
| PF201800004      | 000000 | Centro de formación<br>SEXPE | SSCE0110 | DOCENCIA DE LA FORMACIÓN<br>PROFESIONAL PARA EL EMPLEO<br>(Centro de Empleo de Badajoz I Y II)                 | 25/05/2018 11:55:46 |           | <b>&gt;</b> |

Si pulsamos sobre el icono del pdf, se nos descargará un archivo con todos los datos de nuestra solicitud. Este será el documento, además de la documentación oportuna, que debemos registrar para finalizar el proceso de solicitud.

"Una vez registrada la solicitud como se indicó anteriormente, se deberá de adjuntar digitalmente toda la documentación, una vez haya sido registrada"

## Anticipos

Para iniciar el proceso de creación de un nuevo anticipo pulsaremos sobre la opción de menú superior "Anticipos".

| Datos Entidad      | Especialidades     | Centros       | Usuarios | Info. Convocatorias | Anticipos |  |
|--------------------|--------------------|---------------|----------|---------------------|-----------|--|
| Listado Solicitude | es Anticipos   Nue | eva Solicitud | Anticipo |                     |           |  |

Una vez pulsado se encontrará por defecto en el apartado "Listado de Solicitudes de Anticipos", donde veremos las solicitudes ya realizadas que se podrán modificar, mientras no estén registradas, pulsando sobre el icono de la

carpeta de la solicitud.

Listado de Solicitudes de Anticipos Convocatoria 2017

| Curso        | Censo | Centro                    | C Especialidad                                           | ≎ %        | Opciones |
|--------------|-------|---------------------------|----------------------------------------------------------|------------|----------|
| 06/0110/2017 | 23116 | CENTRO DE FORMACIÓN SEXPE | (SEAG0108) GESTIÓN DE RESIDUOS URBANOS E<br>INDUSTRIALES | (1) 50.00% | 📄 🔜      |
| 10/0106/2017 | 26965 | CENTRO DE FORMACIÓN SEXPE | (EOCB0108) FABRICAS DE ALBAÑILERÍA                       | (1) 50.00% | 🔁 💼      |

Si pulsamos sobre el icono del pdf, se nos descargará un archivo con todos los datos de nuestra solicitud, solo aparecerá el icono cuando la solicitud esté registrada.

Si pulsamos sobre el icono de la papelera se eliminará el anticipo solicitado.

Una vez dentro de la solicitud para volver a ver el "Listado Solicitudes Anticipos" pulsaremos sobre la opción de menú inferior con el mismo nombre.

### **Crear/Modificar Anticipo**

Para la creación de una "Nueva Solicitud Anticipo", pulsaremos sobre la opción de menú inferior con el mismo nombre. Una vez pulsado veremos la siguiente pantalla.

| Listado de Solicitudes Aprobadas en Convocatoria 2017 |              |       |                           |          |                                                                  |          |  |  |
|-------------------------------------------------------|--------------|-------|---------------------------|----------|------------------------------------------------------------------|----------|--|--|
| \$                                                    | Num. Curso   | Censo | Centro                    | Codigo   | Especialidad                                                     | Opciones |  |  |
|                                                       | 06/0277/2017 | 23116 | CENTRO DE FORMACIÓN SEXPE | EOCB0208 | OPERACIONES AUXILIARES DE<br>ALBAÑILERIA DE FABRICAS Y CUBIERTAS |          |  |  |
|                                                       | 10/0106/2017 | 26965 | CENTRO DE FORMACIÓN SEXPE | EOCB0108 | FABRICAS DE ALBAÑILERÍA                                          | <b></b>  |  |  |

A continuación, para la creación de la "Nueva Solicitud Anticipo", pulsaremos sobre el icono de la carpeta de la solicitud. Una vez pulsado veremos la siguiente pantalla.

| SOLICITUD DE ANTICIPO                       |                         |    |  |
|---------------------------------------------|-------------------------|----|--|
| Datos de la entidad beneficiaria            |                         |    |  |
| Denominación                                | CENTRO DE FORMACIÓN SEX | PE |  |
| Número censo                                | 26965                   |    |  |
| CIF/NIF                                     |                         |    |  |
| Responsable jurídico                        | CENTRO DE FORMACIÓN SEX | PE |  |
| Domicilio a efectos de comunicación         |                         |    |  |
| Teléfono                                    |                         |    |  |
| Email                                       |                         |    |  |
| Localidad                                   | MERIDA                  |    |  |
| Código postal                               | 06800                   |    |  |
| Provincia                                   | BADAJOZ                 |    |  |
|                                             |                         |    |  |
| Datos de la acción formativa subven         | CIONADA                 |    |  |
| Num. registro                               |                         |    |  |
| Num. curso                                  | 10/0106/2017            |    |  |
| Especialidad formativa                      | FABRICAS DE ALBAÑILERÍA |    |  |
| Código especialidad                         | EOCB0108                |    |  |
| Fecha inicio curso                          |                         |    |  |
| Fecha fin curso                             |                         |    |  |
| Localidad de impartición                    | CACERES                 |    |  |
| Horas programadas (a)                       | 420                     |    |  |
| Importe módulo (b)                          | 5,74                    | €  |  |
| Alumnos programados (c)                     | 15                      |    |  |
| Subvención acción formativa (d = a x b x c) | 36.162,00               | €  |  |
| Subvención total acción formativa           | 36.162,00               | €  |  |
|                                             |                         |    |  |

Vemos los datos referentes a la entidad beneficiaria y a la acción formativa subvencionada (esta información es completada automáticamente).

## Mas abajo encontramos los datos a cumplimentar.

|    | DATOS DEL ANTICIPO                                                                                                    |                                                                                                    |  |  |  |  |  |
|----|----------------------------------------------------------------------------------------------------|----------------------------------------------------------------------------------------------------|--|--|--|--|--|
|    | * Anticipo que se solicita<br>* Presentación de garantía<br>* Nº IBAN cuenta de abono del importe<br>solicitado<br>Nº de ordinal                                                                                                    | Anticipo 1 (50,00%)     Si    No                                                                                                    |  |  |  |  |  |
|    | Autorizaciones                                                                                                    |                                                                                                    |  |  |  |  |  |
|    | Autorizo al Servicio Extremeño Público de Empleo para que compruebe que la solicitante se encuentra al corriente de sus obligaciones con la Seguridad Social a efectos de pago de subvenciones públicas.                                                                                                    |                                                                                                    |  |  |  |  |  |
|    | Autorizo al Servicio Extremeño Público de Empleo para que compruebe que la solicitante se encuentra al corriente de sus obligaciones con la Agencia Estatal de la<br>Administración Tributaria a efectos de pago de subvenciones públicas.                                                                                                    |                                                                                                    |  |  |  |  |  |
|    | Autorizo al Servicio Extremeño Público de Empleo para que compruebe que la solicitante se encuentra al corriente de sus obligaciones con la Hacienda de la<br>Comunidad Autonómica a efectos de pago de subvenciones públicas.                                                                                                    |                                                                                                    |  |  |  |  |  |
|    | Comunidad Autonómica a efectos de pago de                                                                                                    | subvenciones públicas.                                                                                                    |  |  |  |  |  |
|    | Comunidad Autonómica a efectos de pago de Documentos a presentar con la sol                                                                                                    | subvenciones públicas.<br>ICITUD DE PAGO                                                                                                    |  |  |  |  |  |
|    | Comunidad Autonómica a efectos de pago de<br>Documentos a presentar con la sol                                                                                                    | subvenciones públicas.<br>ICITUD DE PAGO<br>garantía, salvo que la entidad de formación se encuentre exenta.                                                                                                    |  |  |  |  |  |
|    | DOCUMENTOS A PRESENTAR CON LA SOL<br>Resguardo acreditativo de la constitución de<br>Certificaciones de encontrarse al corriente<br>Autónoma de Extremadura y frente a la Segu<br>Servicio Extremeño Público de Empleo.                                                                                                    | subvenciones públicas.<br>ICITUD DE PAGO<br>garantía, salvo que la entidad de formación se encuentre exenta.<br>de las obligaciones con la Agencia Estatal de la Administración Tributaría, con la Hacienda de las Comunidad<br>ridad Social, en el supuesto de que se haya formulado oposición expresa a la comprobación de dichos datos por el                                                                                                    |  |  |  |  |  |
|    | DOCUMENTOS A PRESENTAR CON LA SOL<br>Resguardo acreditativo de la constitución de<br>Certificaciones de encontrarse al corriente<br>Autónoma de Externadura y frente a la Segu<br>Servicio Extremeño Público de Empleo.<br>Original del Alta de Terceros en el Sistema<br>beneficiaria y por la entidad financiera en la o<br>presenta Anexo no esté de alta en dicho Siste                                                                 | subvenciones públicas.<br>ICITUD DE PAGO<br>garantía, salvo que la entidad de formación se encuentre exenta.<br>de las obligaciones con la Agencia Estatal de la Administración Tributaria, con la Hacienda de las Comunidad<br>ridad Social, en el supuesto de que se haya formulado oposición expresa a la comprobación de dichos datos por el<br>a de Terceros de la Junta de Extremadura, debidamente cumplimentado en todos sus apartados por la entidad<br>que se tenga abierta la cuenta por la que se quiera percibir el anticipo, en el supuesto de que la cuenta incluida en el<br>ema. |  |  |  |  |  |
|    | DOCUMENTOS A PRESENTAR CON LA SOL<br>Resguardo acreditativo de la constitución de<br>Certificaciones de encontrarse al corriente<br>Autónoma de Extremadura y frente a la Segu<br>Servicio Extremeño Público de Empleo.<br>Original del Alta de Terceros en el Sistema<br>beneficiaria y por la entidad financiera en la o<br>presenta Anexo no esté de alta en dicho Siste<br>Declaración Responsable                                      | ICITUD DE PAGO<br>garantía, salvo que la entidad de formación se encuentre exenta.<br>de las obligaciones con la Agencia Estatal de la Administración Tributaria, con la Hacienda de las Comunidad<br>ridad Social, en el supuesto de que se haya formulado oposición expresa a la comprobación de dichos datos por el<br>a de Terceros de la Junta de Extremadura, debidamente cumplimentado en todos sus apartados por la entidad<br>que se tenga abierta la cuenta por la que se quiera percibir el anticipo, en el supuesto de que la cuenta incluida en el<br>ma.                            |  |  |  |  |  |
| Si | DOCUMENTOS A PRESENTAR CON LA SOL<br>Resguardo acreditativo de la constitución de<br>Certificaciones de encontrarse al corriente<br>Autónoma de Extremadura y frente a la Segu<br>Servicio Extremeño Público de Empleo.<br>Original del Alta de Terceros en el Sistema<br>beneficiaria y por la entidad financiera en la o<br>presenta Anexo no esté de alta en dicho Siste<br>Declaración Responsable<br>en el apartado "Datos del anticio | po" marcamos la opción "Prestación de garantía" a SI, adicionalmente debemos                                                                                                    |  |  |  |  |  |

| DATOS AVAL                                          |          |    |  |
|-----------------------------------------------------|----------|----|--|
| * Número de registro                                |          |    |  |
| *Fecha Aval                                         |          | 21 |  |
| *Importe Aval                                       | 18.08100 | €  |  |
| * Entidad bancaria Aval                             |          |    |  |
| * Nº IBAN cuenta de abono del importe<br>solicitado |          |    |  |
| N° de ordinal                                       |          |    |  |

Una vez pulsemos "Guardar" el programa nos dará un aviso indicándonos que se ha guardado correctamente y observaremos que aparece una nueva pestaña "Archivos Adjuntos". Si pulsamos sobre esa pestaña veremos la siguiente pantalla.

### **Adjuntar Documentos**

| CITUD DE ANTICIPO ARCHI                                                                                             | VOS ADJUNTOS                                              |             |                     |          |  |  |  |  |
|----------------------------------------------------------------------------------------------------|-----------------------------------------------------------|-------------|---------------------|----------|--|--|--|--|
| CHIVOS ADJUNTOS                                                                                                    |                                                           |             |                     |          |  |  |  |  |
|                                                                                                    |                                                           |             |                     |          |  |  |  |  |
| Los campos marcados con el símbolo [*] son obligatorios     El tamaño máximo permitido del archivo adjunto son: 5Mb |                                                           |             |                     |          |  |  |  |  |
|                                                                                                    |                                                           |             |                     |          |  |  |  |  |
| *Archivo Adjunto Examinar No se ha seleccionado ningún archivo.                                                     |                                                           |             |                     |          |  |  |  |  |
| * Tipo                                                                                                    |                                                           | ▼           |                     |          |  |  |  |  |
| Descripción                                                                                                    |                                                           |             |                     |          |  |  |  |  |
|                                                                                                    |                                                           |             |                     |          |  |  |  |  |
|                                                                                                    |                                                           |             |                     |          |  |  |  |  |
|                                                                                                    |                                                           | Guardar     |                     |          |  |  |  |  |
|                                                                                                    |                                                           |             |                     |          |  |  |  |  |
| Nombre                                                                                                    | Тіро                                                      | Descripción | Fecha               | Opciones |  |  |  |  |
| (txt) ejemplo2                                                                                                    | Resguardo para la<br>constitución de<br>depósitos en Aval |             | 05/09/2018 12:28:36 | <u>.</u> |  |  |  |  |
| (txt) ejemplo                                                                                                    | Resto de documentación                                    |             | 05/09/2018 12:28:47 | in l     |  |  |  |  |

En este apartado podremos adjuntar los archivos adjuntos indicando el archivo y el tipo.

También se podrá descargar los archivos pulsando sobre el icono de la izquierda o se podrá borrar el archivo en el icono de la derecha.

El anticipo se puede encontrar en el estado "**Borrador**", es decir, la solicitud aún no ha sido registrada y los datos del anticipo podrán ser modificados y "**Registrada**" los datos del anticipo ya no podrán ser modificados pero los archivos adjuntos si se podrán seguir adjuntando.